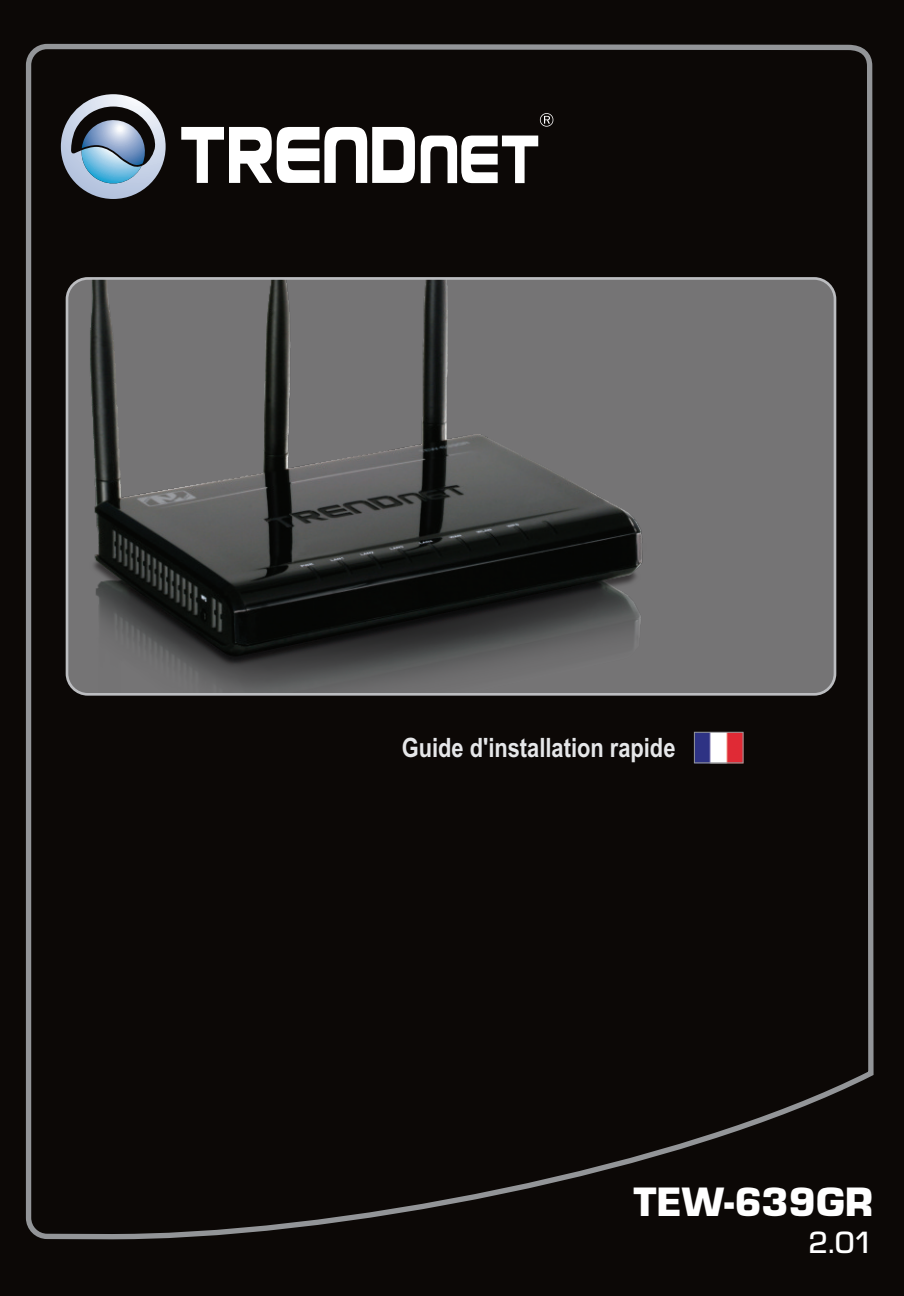

# Table of Contents

| Français                          | 1 |
|-----------------------------------|---|
| 1. Avant de commencer             | 1 |
| 2. Installation du matériel       | 2 |
| 3. Configurez le routeur sans fil | 3 |
|                                   |   |

| Troublochooting | <br> | 5 |
|-----------------|------|---|
| Troubleshooting |      | J |

## 1. Avant de commencer

FRANÇAIS

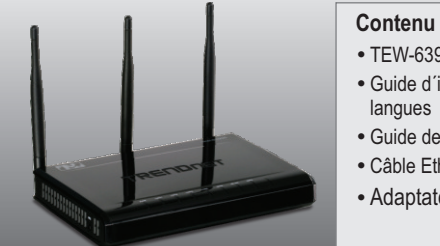

### Contenu de l'emballage

- TEW-639GR
- Guide d'installation rapide en plusieurs
- Guide de l'utilisateur sur CD-ROM
- Câble Ethernet de catégorie 5 (1.5m / 4.9ft)
- Adaptateur secteur (12V DC, 1A)

## Configuration du système

- Un ordinateur avec un adaptateur réseau câblé ou sans fil correctement installé
- Navigateur Internet : Internet Explorer (6.0 ou supérieur)
- Internet à large bande
- Modem DSL ou câble installé

# 2. Installation du matériel

**<u>Remarque</u>**: Avant de débuter, réunissez toutes les informations concernant votre connexion Internet. En cas de besoin, contactez votre fournisseur d'accès Internet (FAI).

- 1. Vérifiez que vous avez une connexion Internet. Lorsque vous connectez votre ordinateur directement au modem câble ou DSL ou Prise jack Ethernet. Ouvrez votre web browser, (par exemple Internet Explorer) et saisissez un URL (par exemple http://www.trendnet.com) dans la barre d'adresse.
  2. Branchez une extrémité du câble RJ-45 à l'un des ports LAN du TEW-639GR. Branchez l'autre extrémité au port Ethernet de l'ordinateur.
  - Connectez l'extrémité d'un câble RJ-45 au port WAN du TEW-639GR. Branchez l'autre extrémité du câble à votre modem.
  - Branchez l'adaptateur secteur AC au TEW-639GR et ensuite à une prise de courant.

- 5. Déplacer l'interrupteur d'alimentation en position marche.
- Vérifiez que les voyants lumineux suivants, se trouvant sur l'avant, sont allumés : POWER, LAN, WAN et WLAN.

2

Remarque : Il est recommandé de configurer le routeur sans fil depuis un ordinateur câblé.

🖉 New Tab - Windows Internet Explorer 1. Ouvrez votre navigateur Internet, tapez-y + e http://192.168.10.1 l'adresse http://192.168.10.1 et appuvez sur la File Edit View Favorites Tools Help 🖕 Favorites 🛛 🍰 🏉 Suggested Sites 💌 💋 Web Slice Gallery 💌 touche Enter (Entrez). A New Tab Windows Security The server 192.168.10.1 at TEW-639GR requires a usernam Warning: This server is requesting that your username and password be sent in an insecure manner (basic authentication without a secure 2. Saisissez le nom d'utilisateur et le not de passe, ensuite cliquez sur OK. Nom d'utilisateur: admin Par défaut, il n'y a pas de mot de passe. Remarque: Le mot de Nom d'utilisateur Cancel par défaut est une case sensible. 3. Cliquez sur Network, et ensuite sur WAN Setting. Et sélectionnez le type exact de connexion Internet. 4. Configurez les paramètres en vous basant sur les données reçues de votre FAI. Cliquez sur Apply (Appliquer). 5. Cliquez sur Wireless (sans fil) et ensuite sur Basic. Saisissez le nom sans fil (SSID) désiré et cliquez sur Apply (Appliquer). Le nom sans fil (SSID) par défaut est TRENDnet639.

<u>Remarque</u>: L'exemple ci-dessous correspond à la sécurisation WPA2-PSK . Si vous sélectionnez WPA-PSK ou WPA2-PSK , assurez-vous que vos adaptateurs sans fil supportent le WPA ou le WPA2. Si vos adaptateurs sans fil ne supportent pas le WPA ou le WPA2, sélectionnez WEP.

- 6. Sélectionnez le mode WPA voulu, saisir les caractères de votre code pré-partagé et cliquer sur Appliquer. Pour les modes WPAPSK ou WPA2-PSK, le code prépartagé doit contenir entre 8 et 63 caractères ASCII ou 64 caractères HEX. Assurez-vous de bien noter le code prépartagé.
- Ouvrez votre navigateur et saisissez-y une URL (p. ex. www.trendnet.com) afin de vérifiez que vous disposez d'une connexion Internet.

### L'installation est maintenant complète

Si vous désirez des informations détaillées sur la configuration et les paramètres avancés du **TEW-639GR**, veuillez consulter la rubrique Dépannage, le guide de l'utilisateur sur CD-ROM ou le site Internet de TRENDnet sur <u>http://www.trendnet.com</u>.

#### Enregistrez votre produit

Afin d'être sûr de recevoir le meilleur niveau de service clientèle et le meilleur support possibles, veuillez prendre le temps d'enregistrer votre produit en ligne sur: <u>www.trendnet.com/register</u> Nous vous remercions d'avoir choisi TRENDnet.

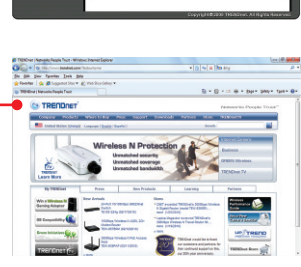

# 1. I typed http://192.168.10.1 in my Internet Browser's Address Bar, but an error message says "The page cannot be displayed." How can I get into the TEW-639GR's web configuration page?

- 1. Check your hardware settings again by following the instructions in Section 2.
- 2. Make sure the LAN and WLAN lights are lit.
- Make sure your TCP/IP settings are set to Obtain an IP address automatically (see the steps below).
- 4. Press on the factory reset button for 15 seconds.

### Windows 7

| 1. Go into th<br>Sharing<br>and then<br>icon and                                                                                                    | te Control Panel, click<br>Center, click Change<br>right-click the Local A<br>then click Properties. | Network and<br>Adapter Settings<br>rea Connection                                                  | Disable<br>Status<br>Diagnose<br>Bridge Connections<br>Create Shortcut |
|----------------------------------------------------------------------------------------------------|----------------------------------------------------------------------------------------------------|----------------------------------------------------------------------------------------------------|------------------------------------------------------------------------|
|                                                                                                    |                                                                                                    | •                                                                                                  | Rename<br>Properties                                                   |
| Optrain on IP address: automatically       @ Uge the following IP address:       IP address:       IP address:       Subret mark:       255.255.255.200       Orden addresse; |                                                                                                    | 2. Click Internet Protocol Version<br>and then click Properties. The<br>Obtain an IP address autom | on 4(TCP/IPv4)<br>en click on<br>atically                              |

# Windows Vista

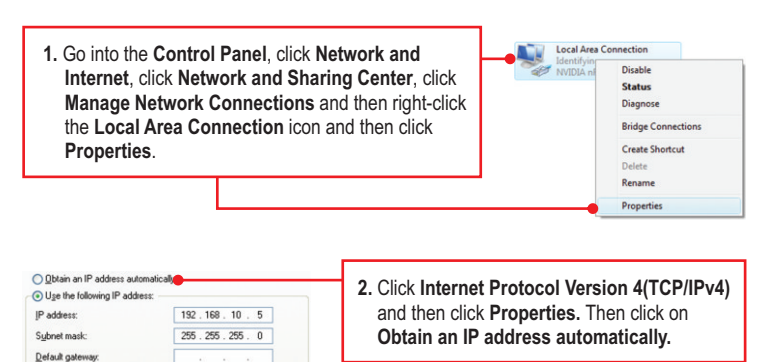

# Windows XP/2000

Obtain an IP address automatically

O Use the following IP address:

Subnet mask:

1. Go into the **Control Panel**, double-click the **Network Connections** icon and then right-click the **Local Area Connection** icon and then click **Properties**.

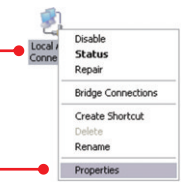

2. Click Internet Protocol (TCP/IP) and then click Properties. Then click on Obtain an IP address automatically.

# 2. I am not sure what type of Internet Account Type I have for my Cable/DSL connection. How do I find out?

Contact your Internet Service Provider's (ISP) support service for the correct information.

# 3. I configured my router with my ISP settings, but I can not get onto the Internet. What should I do?

- 1. Verify that you can get onto the Internet with a direct connection into your modem.
- Contact your ISP and verify all the information that you have in regards to your Internet connection settings is correct.
- 3. Power cycle your modem and router. Unplug the power to the modem and router. Wait 30 seconds, and then reconnect the power to the modem. Wait for the modem to fully boot up, and then reconnect the power to the router.

# 4. All the settings are correct, but I can not make a wireless connection to the Router. What should I do?

- 1. Make sure that the WLAN switch on the back of the router is set to on.
- 2. Double check that the WLAN light on the Router is lit.
- Power cycle the TEW-639GR. Unplug the power to the TEW-639GR. Wait 15 seconds, then plug the power back in to the TEW-639GR.
- Contact the manufacturer of your wireless network adapter and make sure the wireless network adapter is configured with the proper SSID. The default SSID of the TEW-639GR is TRENDnet639.

# 5. When I connect a computer to the router's LAN port, I am not getting Gigabit speeds. What should I do?

- 1. Make sure that you have a Gigabit Ethernet adapter installed.
- 2. Make sure to use a Cat-5e or Cat 6 Ethernet cable. Some CAT-5 cables are not rated to run in Gigabit.

If you still encounter problems or have any questions regarding the **TEW-639GR**, please contact TRENDnet's Technical Support Department.

#### Coordonnées du fournisseur:

Nom: TRENDnet, Inc.

Adresse: 20675 Manhattan Place Torrance, CA 90501 USA

#### Détails du produit:

Nom du produit: 300Mbps Wireless N Gigabit Router

Modèle: TEW-639GR €0560 (!)

Nom Commercial: TRENDnet

#### Détails standard applicable:

EN 300 328-1 V1.7.1: 2006 EN 301 489-1 V1.8.1: 2008 EN 301 489-17 V2.1.1: 2009 EN 50385: 2002 EN 60950-1: 2006

#### Déclaration:

The product is herewith confirmed to comply with the requirements of Directive 1999/5/EC of the Council (European Parliament) on the radio and telecommunications terminal equipment.

Je declare par la présente que les produits et appareils mentionnés ci-dessus sont conformes aux standards et aux dispositions des directives.

Sonny Su

Name (Full Name)

February 15, 2010

Date

Director of Technology

Position / Title

Lega

### **GPL/LGPL** General Information

This TRENDnet product includes free software written by third party developers. These codes are subject to the GNU General Public License ("GPL") or GNU Lesser General Public License ("LGPL"). These codes are distributed WITHOUT WARRANTY and are subject to the copyrights of the developers. TRENDnet does not provide technical support for these codes. The details of the GNU GPL and LGPL are included in the product CD-ROM.

Please also go to (http://www.gnu.org/licenses/gpl.txt) or (http://www.gnu.org/licenses/lgpl.txt) for specific terms of each license.

The source codes are available for download from TRENDnet's web site (http://trendnet.com/downloads/list\_gpl.asp) for at least three years from the product shipping date.

You could also request the source codes by contacting TRENDnet.

20675 Manhattan Place, Torrance, CA 90501, USA. Tel: +1-310-961-5500 Fax: +1-310-961-5511

#### Informations générales GPL/LGPL

Ce produit TRENDnet comprend un logiciel libre écrit par des programmeurs tiers. Ces codes sont sujet à la GNU General Public License ("GCPL" Licence publique générale GNU) ou à la GNU Lesser General Public License ("LGPL" Licence publique générale limitée GNU). Ces codes sont distribués SANS GARANTIE et sont sujets aux droits d'auteurs des programmeurs. TRENDnet ne fournit pas d'assistance technique pour ces codes. Les détails concernant les GPL et LGPL GNU sont repris sur le CD-ROM du produit.

Veuillez également vous rendre en (http://www.gnu.org/licenses/gpl.txt) ou en (http://www.gnu.org/licenses/lgpl.txt) pour les conditions spécifiques de chaque licence.

Les codes source sont disponibles au téléchargement sur le site Internet de TRENDnet web site (http://trendnet.com/downloads/list\_gpl.asp) durant au moins 3 ans à partir de la date d'expédition du produit. Vous pouvez également demander les codes source en contactant TRENDnet.

20675 Manhattan Place, Torrance, CA 90501, USA. Tel: +1-310-961-5500 Fax: +1-310-961-5511

#### Allgemeine Informationen zu GPL/LGPL

Dieses Produkt enthält die freie Software "netfilter/iptables" (© 2000-2004 netfilter project http://www.netfilter.org) und die freie Software \_Linux \_mtd" (Memory Technology Devices) Implementation (© 2000 David Woodhouse), erstmals integriert in Linux Version 2.4.0-test 3 v. 10.07.2000 (http://www.kernel.org/pub/linux/kernel/v2.4/old-test-kernels/linux-2.4.0-test3.tar.bz2), sowie weitere freie Software. Sie haben durch den Erwerb dieses Produktes keinerlei Gewährleistungsansprüche gegen die Berechtigten an der oben genannten Software erworben; weil diese die Software kostenfrei lizenzieren gewähren sie keine Haftung gemäß unten abgedruckten Lizenzbedingungen. Die Software darf von jedermann im Quell-und Objektoode unter Beachtung der Lizenzbedingungen der GNU General Public License Version 2, und GNU Lesser General Public License (LGPL) vervielfältigt, verbreitet und verarbeitet werden. Die Lizenz ist unten im englischsprachigen Originalwortlaut wiedergegeben. Eine nichtoffizielle Übersetzung in die deutsche Sprache finden Sie im Internet unter (http://www.deutor.org/do.d.bt/d.g.d.bt/d.g.d.b

(http://www.gnu.de/documents/gpl-2.0.de.html). Eine allgemeine öffentliche GNU Lizenz befindet sich auch auf der mitgelieferten CD-ROM.

Sie können Quell-und Objektcode der Software für mindestens drei Jahre auf unserer Homepage www.trendnet.com im Downloadbereich (http://trendnet.com/langen/downloads/list\_gpl.asp) downloadend. Sofern Sie nicht über die Möglichkeit des Downloads verfügen können Sie bei TRENDnet.

20675 Manhattan Place, Torrance, CA 90501 -U.S.A -, Tel.: +1-310-961-5500, Fax: +1-310-961-5511 die Software anfordern.

#### Información general sobre la GPL/LGPL

Este producto de TRENDnet incluye un programa gratuito desarrollado por terceros. Estos códigos están sujetos a la Licencia pública general de GNU ("GPL") o la Licencia pública general limitada de GNU ("LGPL"). Estos códigos son distribuidos SIN GARANTÍA y están sujetos a las leyes de propiedad intelectual de sus desarrolladores. TRENDnet no ofrece servicio técnico para estos códigos. Los detalles sobre las licencias GPL y LGPL de GNU se incluyen en el CD-ROM del producto.

Consulte también el (http://www.gnu.org/licenses/gpl.txt) ó el (http://www.gnu.org/licenses/lgpl.txt) para ver las cláusulas específicas de cada licencia.

Los códigos fuentes están disponibles para ser descargados del sitio Web de TRENDnet

(http://trendnet.com/downloads/list\_gpl.asp) durante por lo menos tres años a partir de la fecha de envío del producto. También puede solicitar el código fuente llamando a TRENDnet.

20675 Manhattan Place, Torrance, CA 90501, USA. Tel: +1-310-961-5500 Fax: +1-310-961-5511

#### Общая информация о лицензиях GPL/LGPL

В состав данного продукта TRENDnet входит бесплатное программное обеспечение, написанное сторонними разработчиками. Это ПО распространяется на условиях лицензий GNU General Public License ("GPL") или GNU Lesser General Public License ("LGPL"). Программы распространяются БЕЗ ГАРАНТИИ и охраняются авторскими правами разработчиков. TRENDnet не оказывает техническую поддержку этого программного обеспечения. Подробное описание лицензий GNU GPL и LGPL можно найти на компакт-диске, прилагаемом к продукту. В пунктах (http://www.gnu.org/licenses/gpl.txt) и (http://www.gnu.org/licenses/lgpl.txt) изложены конкретные условия каждой из лицензий.

Исходный код программ доступен для загрузки с веб-сайта TRENDnet (http://trendnet.com/downloads/list\_gpl.asp) в течение, как минимум, трех лет со дня поставки продукта.

Кроме того, исходный код можно запросить по адресу TRENDnet.

20675 Manhattan Place, Torrance, CA 90501, USA. Tel: +1-310-961-5500 Fax: +1-310-961-5511

#### GPL/LGPL informações Gerais

Este produto TRENDnet inclui software gratuito desenvolvido por terceiros. Estes códigos estão sujeitos ao GPL (GNU General Public License) ou ao LGPL (GNU Lesser General Public License). Estes códigos são distribuidos SEM GARANTIA e estão sujeitos aos direitos autorais dos desenvolvedores. TRENDnet não presta suporte técnico a estes códigos. Os detalhes do GNU GPL e do LGPL estão no CD-ROM do produto.

Favor acessar http://www.gnu.org/licenses/gpl.txt ou http://www.gnu.org/licenses/lgpl.txt para os termos específicos de cada licença.

Os códigos fonte estão disponíveis para download no site da TRENDnet (http://trendnet.com/langen/downloads/list\_gpl.asp) por pelo menos três anos da data de embarque do produto.

Você também pode solicitar os códigos fonte contactando TRENDnet, 20675 Manhattan Place, Torrance, CA 90501, USA.Tel: +1-310-961-5500, Fax: +1-310-961-5511.

#### GPL/LGPL üldinformatsioon

See TRENDneti toode sisaldab vaba tarkvara, mis on kirjutatud kolmanda osapoole poolt. Koodid on allutatud GNU (General Public License) Üldise Avaliku Litsentsi (GPL) või GNU (Lesser General Public License) ("LGPL") Vähem Üldine Avalik Litsentsiga. Koode vahendatakse ILMA GARANTIITA ja need on allutatud arendajate poolt. TRENDnet ei anna koodidele tehnilist tuge. Detailsemat infot GNU GPL ja LGPL kohta leiate toote CD-ROMil. Infot mõlema litsentsi spetsiifiliste terminite kohta leiate (http://www.gnu.org/licenses/gpl.txt) või (http://www.gnu.org/licenses/gpl.txt).

Infot mõlema litsentsi spetsiifiliste terminite kohta leiate (http://www.gnu.org/licenses/gpl.txt) või

(http://www.gnu.org/licenses/lgpl.txt). Lähtekoodi on võimalik alla laadida TRENDneti kodulehelt

(http://trendnet.com/langen/downloads/list\_gpl.asp) kolme aasta jooksul alates toote kättesaamise kuupäevast.

Samuti võite lähtekoodi paluda TRENDneti'lit, 20675 Manhattan Place, Torrance, CA 90501, USA. Tel: +1-310-961-5500, Fax: +1-310-961-5511.

#### Certifications

This equipment has been tested and found to comply with FCC and CE Rules. Operation is subject to the following two conditions:

(1) This device may not cause harmful interference.

(2) This device must accept any interference received. Including interference that may cause undesired operation.

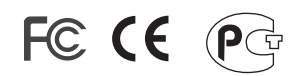

Waste electrical and electronic products must not be disposed of with household waste. Please recycle where facilities exist. Check with you Local Authority or Retailer for recycling advice.

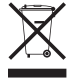

NOTE: THE MANUFACTURER IS NOT RESPONSIBLE FOR ANY RADIO OR TV INTERFERENCE CAUSED BY UNAUTHORIZED MODIFICATIONS TO THIS EQUIPMENT. SUCH MODIFICATIONS COULD VOID THE USER'S AUTHORITY TO OPERATE THE EQUIPMENT.

#### **ADVERTENCIA**

En todos nuestros equipos se mencionan claramente las caracteristicas del adaptador de alimentacón necesario para su funcionamiento. El uso de un adaptador distinto al mencionado puede producir daños fisicos y/o daños al equipo conectado. El adaptador de alimentación debe operar con voltaje y frecuencia de la energia electrica domiciliaria existente en el pais o zona de instalación.

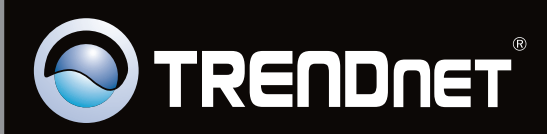

# **Product Warranty Registration**

Please take a moment to register your product online. Go to TRENDnet's website at http://www.trendnet.com/register

Copyright © 2010. All Rights Reserved. TRENDnet.